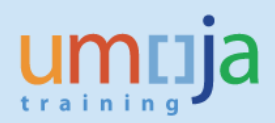

# Contents

| Purpose                                                                | 2  |
|------------------------------------------------------------------------|----|
| Recommendation                                                         | 4  |
| Transaction Codes (T-Codes)                                            | 4  |
| Step-by-step instructions                                              | 6  |
| Subsequent steps                                                       | 10 |
| (1) The returned materials are batch managed                           | 10 |
| (2) Serialized Materials                                               | 11 |
| (3) The goods are returned in a storage location linked to a warehouse | 11 |
| (4) Need to cancel the return transaction                              | 11 |

# Purpose

In Umoja the return of items to stock is possible through specific movement type listed in the table below. The column "Status" indicates whether the movement types are available in Umoja since go-live or have been implemented after go-live (NEW). The purpose of this document is to provide guidance only on the new movement types.

| Status                           | Туре                                                                                                    | Scenario                                                                                                    | Umoja User<br>Role | Budget<br>Implications                                                        | t-Code | MvT                                           | Description                                                                                                    | Revers<br>al<br>MvT |
|----------------------------------|----------------------------------------------------------------------------------------------------|----------------------------------------------------------------------------------------------------|--------------------|-------------------------------------------------------------------------------|--------|-----------------------------------------------|----------------------------------------------------------------------------------------------------|---------------------|
| Functionality<br>available in    | Return to<br>stock of<br>old (USED)<br>items at<br>zero value                                                             | Return to stock of used items<br>at zero value. The items is<br>returned with Valuation type<br>= "OLD".                                                                                                    | Inventory<br>User  | Statistical                                                                   | MIGO   | Z01                                           | GR Used Goods                                                                                                    | Z02                 |
| Umoja since<br>Go-Live           | Reversal of<br>goods<br>issue                                                                                             | A goods issue can be<br>reversed in case of errors or<br>quantity issued in excess. As<br>effect of reversing the goods<br>issue, the items are returned<br>to stock. The return through<br>reversal ensures this reflects<br>the information entered at<br>time of goods issue | Inventory<br>user  | Statistical or Budget<br>Relevant depending<br>on the original<br>goods issue | MIGO   | 202<br>222<br>262<br>262<br>2K2<br>ZO2<br>ZW2 | RE for cost center<br>RE for project<br>RE for order<br>(BR) GI Cost.Cnt.rev<br>(BR) GI Order.rev<br>(BR) GI Proj.rev |                     |
|                                  |                                                                                                    | Return to stock of new items<br>(not used) when the material<br>has MAP = 0 in the Plant. In                                                                                                    | Senior Asset       | Budget Relevant (if<br>the items had been<br>issued as BR)                    | MIGO   | Z41                                           | (BR)Ret to stk<br>(Val)                                                                                               | Z42                 |
| NEW<br>Movement<br>Types in      | Return to<br>stock of<br>new (NOT                                                                                         | the transaction it is possible<br>to specify a value for the<br>item. The items is returned<br>with Valuation type = "NEW".                                                                                                    | Accountant         | Statistical (if the<br>items had been<br>issued statistically)                | MIGO   | Z43                                           | Ret to stock (Val)                                                                                                    | Z44                 |
| available in<br>November<br>2016 | USED)<br>items at a<br>value                                                                                              | Return to stock of new items<br>(not used) when the material<br>has MAP in the Plant. The                                                                                                    | Inventory          | Budget Relevant (if<br>the items had been<br>issued as BR)                    | MIGO   | Z45                                           | (BR)Ret to stk<br>(MAP)                                                                                               | Z46                 |
|                                  | has MAP in the Plant. The<br>material is returned at the<br>MAP.<br>The items is returned with<br>Valuation type = "NEW". |                                                                                                    | Senior User        | Statistical (if the items had been issued statistically)                      | MIGO   | Z47                                           | Return to stk<br>(MAP)                                                                                                | Z48                 |

# **Background Information**

After Umoja Go-Live, the return of stock into inventory was possible only in the following modality:

- 1. Movement type Z01: Return to stock at zero value (for materials subject to split valuation, with valuation type "OLD"); applicable for receiving back to stock used items
- 2. Goods Issue reversal: after the items are issued from stock, it is possible to reverse fully or partially the goods issue; in this case, items can be returned at the current MAP, if their condition is "new" (they haven't be used)

The instructions on how to perform the return of items to stock with movement type Z01 – GR Used Goods or with Reversal of goods issues movements are part of the standard Umoja training guides, available in iSeek:

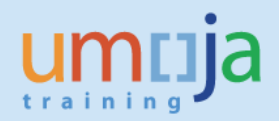

https://www.unumoja.net/download/attachments/58589621/SC339\_Umoja\_Local\_Inventory\_Goods Movement\_UserGuide\_v3.9.pdf?version=1&modificationDate=1463755667483&api=v2

After C3/C4 go-live, however, some exception scenarios have been determined, e.g.:

- 3. Return of to stock of new items (**not used**) that had been issued before the inventory conversion (and have no value in plant)
- 4. Return to stock of new items (**not used**) at the completion of a service order for which only a part of the items have been actually used

In order to manage the above scenarios 3 and 4, the below movement types have been implemented in Umoja:

- Scenario 3: movement types Z41 (BR) Ret to stk (Val) and Z43 Ret to stock (Val)
- Scenario 4: movement types Z45 (BR) Ret to stk (MAP) and Z47 Return to stk (MAP)

## Movement types Z41 and Z43

With these movement types, it is possible to specify a value for the items to be returned to stock. This is applicable only in exceptional cases, e.g. when the materials are new but the current value of the MAP = 0 in the plant. A MAP = 0 occurs where the item does not (or has not previously) existed in the stock of the plant location. The condition of the items to be returned must be new (never used). **Hint:** *in order to verify the MAP of a material in one plant, use report MM60* 

### **Budget relevance**

- The movement type Z41 is relevant from a budget perspective; therefore, it should be used when the office / department returning the items is to be reimbursed and the budget related to the storage location receiving the returned materials will be charged.
   For example in the case where 10 items were issued from stock but only 8 were used, so 2 are returned to stock as new.
- The movement type Z43 is statistical from a budget perspective; therefore, it should be used when the receiver was not charged for the cost of the items when the items were originally issued from stock (statistical goods issue).

## Value of the items returned to stock

- The movement types Z41 and Z43 allow specifying a value for the items returned to stock if the MAP of the materials is zero in the relevant Plant. Assigning a value is applicable only to new (untouched, never used) items. In general, the items should be returned at the MAP for the plant, but if the material has MAP = 0, then below criteria should be applied:
  - -At a contract price, if existing
  - -At a fair market value

### Responsibility

 Movement types Z41 and Z43 can be executed by a staff member assigned with the Umoja User Role "Senior Asset Accountant"; the "Inventory Senior User" responsible for the stock to be returned will a) support assessing the status of the goods as new / old

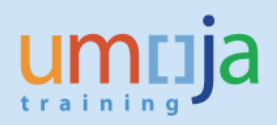

and b) assist the Senior Asset Accountant preparing and executing the transaction in Umoja.

### Movement types Z45 and Z47

With these movement types it is not possible to specify a value for the items returned to stock; when the materials are returned, they are received at a value corresponding to their MAP in the plant, therefore is applicable only to materials that have a MAP in the plant. The condition of the items to be returned must be new (never used). These movement types may be used, for example, in exception scenarios such as when a Service Order is completed and the stock originally issued for its execution is only partially used, so the left over components are returned to stock.

Hint: in order to verify the MAP of a material in one plant, use report MM60

### **Budget relevance**

- The movement type Z45 is relevant from a budget perspective; therefore it should be used when the office / department returning the items is to be reimbursed of their value. This is the case when the cost of the items was recovered when originally issued from stock.
- The movement type Z47 is statistical from a budget perspective; therefore, it should be used when the cost of the items was not recovered when originally issued from stock (statistical goods issue).

### Value of the items returned to stock

With these movement types the items are received at the current MAP for the material in the plant.

### Responsibility

• Movement types Z45 and Z47 can be executed by a staff member assigned to the Umoja User Role "Inventory Senior User", responsible for the stock to be returned.

The instructions below provide an example on how to perform the returns to stock with one of the <u>new</u> <u>movement types</u> implemented in Umoja: Z41 (BR) Ret to stk (Val).

# **Recommendation**

Due to the exceptional and integrated characteristics of the processes described in this document, it is recommended to raise an iNeed ticket to Umoja for consultation on the most appropriate approach.

# **Transaction Codes (T-Codes)**

- MIGO
- MB21 (only if a stock reservation is created as a reference for the MIGO Goods Movement)

The Step-by-Step instructions below refer to the execution of the MIGO transaction. The execution of the MIGO may be preceded by the creation of a Stock Reservation that can be used as a reference in the MIGO. The Inventory Senior User can create the Stock Reservation with t-Code MB21. Instructions on how to create a Stock Reservation are available in the Umoja Training on iSeek:

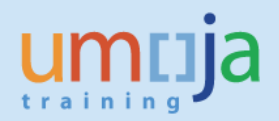

https://www.unumoja.net/download/attachments/58589682/Umoja\_Job%20Aid\_How%20To%20Creat e%2C%20Certify%20and%20Approve%20Reservations%20for%20Inventory\_v1.2.pdf?version=1&modifi cationDate=1463754213880&api=v2

### **Data Preparation**

It is recommended that the following data is prepared in advance to successfully complete the procedure. The Inventory Senior User or other staff members with the required system knowledge may assist the Senior Asset Accountant in preparing the data for movement types Z41 or Z43.

| Movement                                                                                                    | Z41 (BR) Ret to stk (Val)                                                                                  |  |  |  |  |
|----------------------------------------------------------------------------------------------------|----------------------------------------------------------------------------------------------------|--|--|--|--|
| Туре                                                                                                    |                                                                                                    |  |  |  |  |
| -                                                                                                    |                                                                                                    |  |  |  |  |
| Plant                                                                                                    | Umoja Plant where the goods are returned into stock. Example: KE00                                         |  |  |  |  |
| Storage                                                                                                    | Umoja Storage Location in the Plant where the goods are returned into stock. Example: for Plant KE00,      |  |  |  |  |
| Location                                                                                                    | Storage Location 4101                                                                                      |  |  |  |  |
| Fund                                                                                                    | Account Assignment Element: in this example, the movement type Z41 is Budget Relevant, therefore the       |  |  |  |  |
|                                                                                                    | Fund is the one related to the office / department returning the stock and that will be reimbursed; this   |  |  |  |  |
|                                                                                                    | can be identified from the original goods issue; in this example, the fund 10RCR is used.                  |  |  |  |  |
|                                                                                                    |                                                                                                    |  |  |  |  |
| Other Account                                                                                                    | In this example, the movement type Z41 is Budget Relevant, therefore the Account Assignment Element        |  |  |  |  |
| Assignment                                                                                                    | is the one related to the office / department returning the stock and that will be reimbursed; depending   |  |  |  |  |
| element                                                                                                    | on the original goods issue, it may be required to indicate a Cost center/Fund center or, an Internal      |  |  |  |  |
| Wovement241 (BK) Ket to Stk (Val)Type241 (BK) Ket to Stk (Val)PlantUmoja Plant where the goods are returned into stock. Example: KE00Storage<br>LocationUmoja Storage Location in the Plant where the goods are returned into stock. Example: for Plant KE0<br>Storage Location 4101FundAccount Assignment Element: in this example, the movement type Z41 is Budget Relevant, therefore<br>Fund is the one related to the office / department returning the stock and that will be reimbursed; the<br>can be identified from the original goods issue; in this example, the fund 10RCR is used.Other Account<br>Assignment<br>elementIn this example, the movement type Z41 is Budget Relevant, therefore the Account Assignment Element<br>is the one related to the office / department returning the stock and that will be reimbursed; depend<br>on the original goods issue, it may be required to indicate a Cost center/Fund center or, an Internal<br>Order number or, a WBS; in the below example, the WBS SB-000260.01.03 is used.Or WBS<br>or OrderNote: if the return movement type is "statistical" (i.e. not budget relevant), the account assignment to<br>indicate the Fund/Fund Center linked to the Plant and Storage Location where the goods are to be<br>returned; the relevant Fund / Fund Center for the Plant / Storage Location can be found in the Job Air<br>"Storage Location & FM Derivations (Fund/Fund Center)", available at the below link:<br>https://www.unumoja.net/download/attachments/58589682/Umoja_Job_Aid_Storage%20Locations<br>Design%20FM%20Derivations_May11.pdf?version=1&modificationDate=1462996831045&api=v2 |                                                                                                    |  |  |  |  |
| Cost Center /                                                                                                    |                                                                                                    |  |  |  |  |
| Fund Center                                                                                                    | Note: if the return movement type is "statistical" (i.e. not budget relevant), the account assignment will |  |  |  |  |
|                                                                                                    | indicate the Fund/Fund Center linked to the Plant and Storage Location where the goods are to be           |  |  |  |  |
| Or WBS                                                                                                    | returned; the relevant Fund / Fund Center for the Plant / Storage Location can be found in the Job Aid     |  |  |  |  |
| Or Order                                                                                                    | "Storage Location & FM Derivations (Fund/Fund Center)", available at the below link:                       |  |  |  |  |
|                                                                                                    | https://www.unumoja.net/download/attachments/58589682/Umoja Job Aid Storage%20Locations%2                  |  |  |  |  |
|                                                                                                    | 0Design%20EM%20Derivations_May11.pdf?version=1&modificationDate=1462996831045&ani=v2                       |  |  |  |  |
|                                                                                                    |                                                                                                    |  |  |  |  |

## Data related to the materials to be returned (examples):

| # | Material Number                                   | Return Quantity | Estimated Value for<br>total material<br>quantity to be<br>returned | Valuation<br>type for split<br>valuated<br>materials /<br>batch |
|---|---------------------------------------------------|-----------------|---------------------------------------------------------------------|-----------------------------------------------------------------|
| 1 | 120000401 (Maint Kt:Desalination Unit Elect)      | 2               | 15 USD (unit price =<br>7.5)                                        | NEW_SPARES                                                      |
| 2 | 1500000746 (Fire Extinguisher,CO2,5kg,Std Hndhld) | 3               | 150 USD (unit price =                                               | NEW_SUPP                                                        |

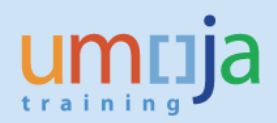

|   |                                                |    | 50)                    |             |
|---|------------------------------------------------|----|------------------------|-------------|
| 3 | 1600001257 (Atropine Sulphate:Inj,0.600mg/1ml) | 10 | 30 USD (unit price =3) | Batch: 1234 |

# Step-by-step instructions

Details on the MIGO transaction can be found in the Umoja Training website, Logistics Execution training documentation. Below are the specific steps for the t-code MIGO using movement type Z41.

In order to facilitate the execution of the posting, the Inventory Senior User can create a Stock Reservation with t-code MB21. In the Stock Reservation, the Inventory Senior user specifies all the details that will be inherited in the MIGO transaction (with the exception of the serial numbers for serialized materials that have to be specified in the MIGO transaction). The step-by-step instructions below refer to the execution of MIGO without a preceding Stock Reservation.

Execute t-code **MIGO**. From the drop-down, select 'Goods Receipt' (1) and 'Other' (2). Specify movement type Z41 and press Enter (3).

In Detail Data section choose tab '**Material**' (4), specify the relevant material number and press Enter (5).

If the material is "Split Valuated", please indicate the Valuation Type in Valuation Type field (6) in the Material Tab. In this example the items are in new conditions (the valuation type will be either "NEW\_SUPP" or "NEW\_SPARES").

Click on tab 'Quantity' (7):

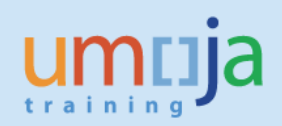

| ☞ <u>G</u> oods Re | eceipt Settings System Help                                                   | - (                 | 3 (K)             | 1     | ) 12 62 ( 🛒 🖉    | ]   🕜 🖪     |       |                     |               |             |            |            |       |      |
|--------------------|-------------------------------------------------------------------------------|---------------------|-------------------|-------|------------------|-------------|-------|---------------------|---------------|-------------|------------|------------|-------|------|
| Show Ove           | Goods Receipt Other - NN1FIA                                                  | I <b>SE</b><br>Help | TSR               | NN    | 1FIASETSR        |             |       |                     |               |             |            |            |       |      |
| Goods Recei        | ipt 1 V Other 2 V                                                             |                     |                   |       |                  |             |       | (BR)Ret to stk (Val | ) <b>3</b> Z4 | 1           |            |            |       |      |
| Docume<br>Posting  | ent Date 05.10.2016 Material S<br>Date 30.09.2016 Doc.Head<br>Collective Slip | lip<br>ler To       | ext [             |       |                  |             |       |                     |               |             |            |            |       |      |
| Line S             | it Mat. Short Text                                                            | ОК                  | Qty               | E     | SLoc             | Cost Center | Order | WBS Element         | Op            | G/L Account | Batch      | Valuation  | M [   | St   |
|                    | Fire Extinguisher,CO2,5kg,Std Hndhld                                          | $\checkmark$        | 3                 | EA    | W BMTU Store     |             |       | SB-000260.01.03     |               |             |            | NEW_SUPP   | Z41 + | Ur 📃 |
| 2 0                | Maint Kt:Desalination Unit Elect                                              | ✓                   | 2                 | EA    | W BMTU Store     |             |       | SB-000260.01.03     |               |             |            | NEW_SPARES | Z41 + | Ur   |
| 3 0                | Atropine Sulphate:Inj,0.600mg/1ml                                             | ✓                   | 10                | EA    | W BMTU Store     |             |       | SB-000260.01.03     |               |             | 0000000348 |            | Z41 + | Ur   |
|                    |                                                                               |                     |                   |       |                  |             |       |                     |               |             |            |            |       |      |
|                    |                                                                               |                     |                   |       |                  |             |       |                     |               |             |            |            |       | -    |
|                    |                                                                               | lete                |                   | Co    | ntents XR        | ]           |       |                     |               |             |            |            | ,     | •    |
| Material           | terial Quantity Where Batch Fire Extinguisher,CO2,5kg,                        | Acco<br>Std         | ount As<br>Hndhld | signr | nent Serial Numb | 746         | ]     |                     |               |             |            |            |       |      |
| Material           | l Group 46191600                                                              | Va                  | luation           | Туре  | NEW_SUP          | <u>P</u> 6  |       |                     |               |             |            |            |       |      |
| Equipm             | ent                                                                           |                     |                   |       |                  |             |       |                     |               |             |            |            |       |      |
|                    | ✓ Item OK Line 1                                                              |                     |                   |       |                  |             |       |                     |               |             |            |            |       |      |
|                    |                                                                               |                     |                   |       | 1                | SAD         |       |                     | Þ             |             |            | 3a OVR     |       | A    |

On tab '**Quantity**' specify the quantity (1) of the material and its value (2) (refer to "<u>Data Preparation</u>" section). Note that for returns at MAP (movement types Z45, Z47) the field Value is not available since the system will automatically detect the current MAP). Choose tab '**Where**' (3):

| 1 | Material Quantity                  | Where <sup>3</sup> Batch | Accour   | nt Assignment S | Serial Numbers  | WM |                              |
|---|------------------------------------|--------------------------|----------|-----------------|-----------------|----|------------------------------|
|   | Qty in Unit of Entry<br>Qty in SKU | 3 <b>1</b><br>3          | EA<br>EA | Ext. Amount LC  | 150.00 <b>2</b> |    | ]                            |
|   |                                    |                          |          | No. Containers  |                 |    |                              |
|   | 월 🛃 🔽 Item OK                      | Line                     | 1        |                 |                 |    |                              |
|   |                                    |                          |          |                 | SAP             |    | ▷ NN1FIASETSR ▼ unsapq3e OVR |

On tab 'Where' specify the destination plant (1), storage location (2) (refer to "Data Preparation" section). Click on tab 'Account Assignment' (3).

| • | Material Quantity   | Where Batch Account A      | ssignment <mark>3</mark> Serial N | umbers WM          |       |
|---|---------------------|----------------------------|-----------------------------------|--------------------|-------|
|   | Movement Type       | Z41 + (BR)Ret to stk (Val) | Stock type                        | Unrestricted use 🔻 | ]     |
|   | Plant               | UN Office at Nairobi 1     | KEOO                              |                    |       |
|   | Storage Location    | W BMTU Store 2             | 4101                              |                    |       |
|   | Goods recipient     |                            |                                   |                    |       |
|   | Unloading Point     |                            |                                   |                    |       |
|   | Reason for Movement |                            |                                   |                    |       |
|   | Text                |                            |                                   |                    |       |
|   |                     |                            |                                   |                    |       |
|   | 월 🛃 🔽 Item OK       | Line 1                     |                                   |                    |       |
|   |                     |                            |                                   | SAP                | NN1FI |

On **'Account Assignment'** tab (1) specify the fund for return (2), click button 'More' (3) and in Coding Block pop-up window specify the account assignment elements relevant to ensure that the Fund/Fund Center/WBSE/IO etc to be reimbursed, in the below example the WBS Element for the project to be reimbursed is used (4),. For statistical returns specify the Cost Center (refer to "**Data Preparation**" section, the fund/cost center will be that of the storage location). Click 'Ok' (5):

| Posti | ng Date 30.09.2016         | Doc.Head        | er T         | ext       |            |            | 1               |                    |              |    |
|-------|----------------------------|-----------------|--------------|-----------|------------|------------|-----------------|--------------------|--------------|----|
| Д     | Collective Slip            | 1               |              |           | 🔄 Codin    | g Block    |                 |                    | ×            |    |
|       |                            | ]               |              |           | Cost Cent  | ter        |                 |                    |              |    |
| Line  | St Mat. Short Text         |                 | ОК           | Qty E     | . Order    |            |                 |                    |              | М. |
| 1     | Fire Extinguisher, CO2,    | ,5kg,Std Hndhld | $\checkmark$ | 3 E       | WBS Eler   | nent 4     | SB-000260.01.03 |                    |              | Z4 |
| 2     | COB Maint Kt:Desalination  | Unit Elect      | $\checkmark$ | 2 E       | Fund       | r          | 10RCR           |                    | 5            | Z4 |
| 3     | OOO Atropine Sulphate:Inj, | ,0.600mg/1ml    | $\checkmark$ | 10 E      | A Farmarke | d Funds    |                 |                    |              | Z4 |
|       |                            |                 |              |           |            |            |                 |                    |              |    |
|       |                            |                 |              |           | 1          |            |                 |                    | 5 🖌 🛐 🗙      |    |
|       | < > _                      |                 |              |           |            |            |                 |                    |              |    |
| AŞ    |                            | HAR T De        | lete         |           | Contents   |            | 7               |                    |              |    |
| ٥Ľ    |                            |                 |              |           |            |            | 2               |                    |              |    |
| _     | Antorial Quantity W/h      | Datab           | A            | unt Accia | mont 1     | Carial Num | harr IA/M       |                    |              |    |
| P     | Material   Quantity   Wh   |                 | мссо         | unt Assig |            | Senai Num  | Ders VVM        |                    |              | _  |
| 6/1 - | count                      | 1               |              |           |            |            |                 |                    |              |    |
|       | 1 open 3                   | ]               |              |           |            |            |                 |                    |              |    |
| Fund  | IURCK Z                    | 1               |              |           |            |            |                 |                    |              |    |
| Cost  | Center                     |                 |              |           |            |            |                 |                    |              |    |
|       |                            |                 |              |           |            |            |                 |                    |              |    |
|       |                            |                 |              |           |            | _          |                 |                    |              |    |
| Earm  | arked Funds                |                 |              |           |            | 6          | 3 More          |                    |              |    |
|       |                            |                 |              |           |            |            |                 |                    |              |    |
|       |                            |                 |              |           |            |            |                 |                    |              |    |
|       |                            |                 |              |           |            |            |                 |                    |              |    |
| 6 3   | Item OK I                  | Line 1          | Ł            |           |            |            |                 |                    |              |    |
|       |                            |                 |              |           |            |            |                 |                    |              |    |
|       |                            |                 |              |           |            |            | SALE            | INN1FIASETSR V und | sand3e   OVR |    |

Depending on the type of the material (e.g. batch managed, serialized) different types of information are to be specified.

In case the material is batch managed the system will display the "**Batch**" tab (1); if the batch is number known (returned items created before), specify the relevant Umoja batch number (2); if the returned goods belong to a new batch, do not specify any value since the system will automatically create a new unique batch number.

In the latter case, after the posting of the return is completed, the Inventory Senior User may need to include further batch details such as expiration date (refer to Job Aid "Search, Display and Change Batch Material", available at the below link:

https://www.unumoja.net/download/attachments/58589682/Umoja\_Job%20Aid\_Search%20Display%2 0and%20Change%20Batch%20Material\_v2.pdf?version=1&modificationDate=1463754286205&api=v2)

| 1 | Material Quar | ntity Where B | atch 1 Account Assignmer | t Serial Numbers | WM |                                          |               |                |  |
|---|---------------|---------------|--------------------------|------------------|----|------------------------------------------|---------------|----------------|--|
|   | Batch         | 2 000000348   |                          |                  |    |                                          |               |                |  |
|   |               |               |                          |                  |    |                                          |               |                |  |
|   |               |               |                          |                  |    |                                          |               |                |  |
|   |               |               |                          |                  |    |                                          |               |                |  |
|   |               |               |                          |                  |    |                                          |               |                |  |
|   |               |               |                          |                  |    |                                          |               |                |  |
|   | B B √ Item OK | Line          | 3 8                      |                  |    |                                          |               |                |  |
|   |               |               |                          | 500              | ,  | N                                        |               |                |  |
|   |               |               |                          | SAP              |    | la la la la la la la la la la la la la l | NN1FIASETSR V | insapq3e   OVR |  |

If the material is serialized (e.g. equipment), the system will display the tab "Serial Numbers" (1);

| Serial Number |  |  |     |   |                                      |        |
|---------------|--|--|-----|---|--------------------------------------|--------|
|               |  |  | 4 1 | * | 2<br>Create Serial Nos Automatically | ר<br>د |

After the posting of GR is completed, it is necessary for a user with role 'SD10: Equipment Master Data Maintainer' or 'SD11: Global Equipment Master Data Maintainer' to active the equipment view for the newly created serial number records (refer to Job Aid "Equipment Creation Post Go-Live ", available at the below link:

https://www.unumoja.net/download/attachments/58589682/Umoja\_Job%20Aid\_SD\_Equipment\_Creat ion\_%20Post\_Go-Live\_v1.4.pdf?version=1&modificationDate=1461081856575&api=v2 )

If additional materials need to be included in the Goods Receipt, click 'Next Item' (1) and fill information for the new material as described above. After all materials are entered and approved 'Ok' (2), click 'Check' (3) to check if all information is correct and complete and if so, click 'Post' (4):

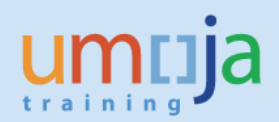

| Goode Dece          |                            |                | TOP           |       |                  |             |       |                     |      |             |            |            |     |     |    |
|---------------------|----------------------------|----------------|---------------|-------|------------------|-------------|-------|---------------------|------|-------------|------------|------------|-----|-----|----|
|                     | ot Other - NN1FI           | ASE            | TSR           | NN.   | 1FIASETSR        |             |       |                     |      |             |            |            |     |     |    |
| how Overview 🛛 🗋 🗌  | old Check Post 🛛           | Help           |               |       |                  |             |       |                     |      |             |            |            |     |     |    |
| ods Receipt 🔹 Oth   | r 🔻                        |                |               |       |                  |             |       | (BR)Ret to stk (Val | ) 24 | 10          |            |            |     |     |    |
|                     |                            |                |               |       |                  |             |       |                     |      |             |            |            |     |     |    |
| General 😡           |                            |                |               |       |                  |             |       |                     |      |             |            |            |     |     | -  |
| Document Date 05.   | 0.2016 Material            | Slip           |               |       |                  |             |       |                     |      |             |            |            |     |     |    |
| Posting Date 30.    | 9.2016 Doc.Hea             | ider T         | ext           |       |                  |             |       |                     |      |             |            |            |     |     |    |
| Collective Slip     | •                          |                |               |       |                  |             |       |                     |      |             |            |            |     |     |    |
| Line St Mat. Short  | ext                        | <b>2</b><br>ОК | Otv           | E     | SLoc             | Cost Center | Order | WBS Element         | Op   | G/L Account | Batch      | Valuation  | м   | DS  | st |
| 1 COO Fire Extingui | er,CO2,5kg,Std Hndhld      | 1              | 3             | EA    | W BMTU Store     |             |       | SB-000260.01.03     |      |             |            | NEW_SUPP   | Z41 | + 0 | fr |
| 2 COO Maint Kt:Des  | ination Unit Elect         | ✓              | 2             | EA    | W BMTU Store     |             |       | SB-000260.01.03     |      |             |            | NEW_SPARES | Z41 | + 0 | h  |
| 3 COO Atropine Sul  | nate:Inj,0.600mg/1ml       | ✓              | 10            | EA    | W BMTU Store     |             |       | SB-000260.01.03     |      |             | 0000000348 |            | Z41 | + 0 | h  |
|                     |                            |                |               |       |                  |             |       |                     |      |             |            |            |     |     |    |
| 4 1                 |                            |                |               |       |                  |             |       |                     |      |             |            |            | 4   | Þ   |    |
|                     |                            | alata          |               | 6     |                  | 1           |       |                     |      |             |            |            |     | -   |    |
|                     |                            | Pelece         |               | - 00  |                  | )           |       |                     |      |             |            |            |     |     |    |
| Material Ouantit    | Where Batch                | Acc            | ount As       | siann | nent Serial Numb | ers WM      |       |                     |      |             |            |            |     |     |    |
|                     |                            |                |               | Ĩ     |                  |             |       |                     |      |             |            |            |     |     |    |
| Material            | Fire Extinguisher, CO2, 5k | q,Std          | <u>Hndhld</u> |       | 1500000          | 746         |       |                     |      |             |            |            |     |     |    |
|                     |                            |                |               |       |                  |             |       |                     |      |             |            |            |     |     |    |
|                     |                            |                |               | -     |                  |             |       |                     |      |             |            |            |     |     |    |
| Material Group      | 40191000                   | Va             | luacion       | Type  | NEW_SOP          | <u>r</u>    |       |                     |      |             |            |            |     |     |    |
|                     |                            |                |               |       |                  |             |       |                     |      |             |            |            |     |     |    |
|                     |                            |                |               |       |                  |             |       |                     |      |             |            |            |     |     |    |
| Equipment           |                            |                |               |       |                  |             |       |                     |      |             |            |            |     |     |    |

## Goods Movement Print-out

For every goods movement the system will print a "Goods Issue / Transfer form". The form will indicate the movement type, the plant and storage locations, the materials and quantity, etc.

# Subsequent steps

### After the MIGO transaction is posted:

In the example above, the Senior Asset Accountant performs the return of unused items into stock indicating the correct materials, quantity, value, destination plant, storage location and account assignment. After this is completed, further steps may be required depending on the specific scenarios.

The relevant Umoja Users will perform the next steps.

### (1) The returned materials are batch managed

User: Inventory Senior User

After the posting of the return is completed, it may be necessary for the Inventory Senior User to include/update further batch details such as expiration date (refer to Job Aid "Search, Display and Change Batch Material", available at the below link):

https://www.unumoja.net/download/attachments/58589682/Umoja\_Job%20Aid\_Search%20Display%2 0and%20Change%20Batch%20Material\_v2.pdf?version=1&modificationDate=1463754286205&api=v2

# (2) Serialized Materials

After the posting of the return is completed, it may be necessary for a user with role 'SD10: Equipment Master Data Maintainer' or 'SD11: Global Equipment Master Data Maintainer' to review the related equipment master record. In some cases, it may be required to update the equipment status / data or, in case the material was never in the plant, to activate the equipment view for the newly created serial number records (refer to Job Aid "Equipment Creation Post Go-Live ", available at the below link: <a href="https://www.unumoja.net/download/attachments/58589682/Umoja\_Job%20Aid\_SD\_Equipment\_Creation\_%20Post\_Go-Live\_v1.4.pdf?version=1&modificationDate=1461081856575&api=v2">https://www.unumoja.net/download/attachments/58589682/Umoja\_Job%20Aid\_SD\_Equipment\_Creation\_%20Post\_Go-Live\_v1.4.pdf?version=1&modificationDate=1461081856575&api=v2</a> )

## (3) The goods are returned in a storage location linked to a warehouse

User: Warehouse Senior User / Warehouse User

If the destination storage location is linked to a warehouse, the Warehouse Senior user will ensure that the items are 'put-away' by creating the corresponding transfer order, the Warehouse user will complete put-away process and confirm the Transfer Order.

## (4) Need to cancel the return transaction

User: Senior Asset Accountant (for Z41/Z43) or Inventory Senior User (for Z45/Z47)

If above described transactions for the return of stock needs to be reversed, open t-code MIGO, choose 'Cancellation' (1), 'Material Document' (2), specify the number of the return of unused items material document that needs to be reversed (3), year of the document (4) and click 'Execute' (5). Click 'Item Ok' (6) for all items in the document, check if document is good to cancel (7); if so, post the document (8):

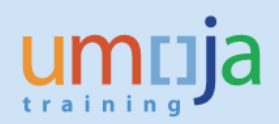

| FZ Goode Pacaiat Sattings System Halp          |                      |                   |                   |                  |                  |             | ×        |
|------------------------------------------------|----------------------|-------------------|-------------------|------------------|------------------|-------------|----------|
|                                                |                      |                   |                   |                  |                  |             | _        |
|                                                |                      | 💥 🖉 I 🥲 🖬         |                   |                  |                  |             |          |
| Representation Material Document 4             | 900026985 - N        | N1FIASETSR NN     | 1FIASETSR         |                  |                  |             |          |
| Show Overview Hold Check Post                  |                      |                   |                   |                  |                  |             |          |
|                                                | 4 5                  |                   |                   |                  |                  |             |          |
| Cancellation 1  Material Document 2  490002698 | 5 2016 🕀 🛗 🖽         |                   |                   |                  |                  |             |          |
|                                                |                      |                   |                   |                  |                  |             |          |
| General General                                |                      |                   |                   |                  |                  |             |          |
| Document Date 21, 09, 2016 Material Sin        |                      | -                 |                   |                  |                  |             |          |
| Posting Date 21.09.2016 Doc.Header Te          | axt                  |                   |                   |                  |                  |             |          |
| Collective Slip                                |                      |                   |                   |                  |                  |             |          |
|                                                | 6                    |                   |                   |                  |                  |             |          |
| Line Mat. Short Text                           | OK Qty in UnE        | E SLoc            | Cost Center       | Bu Profit Center | G/L Account Bate | h Valuation | . м 🎞    |
| Maint Kt:Desalination Unit Elect               | 2                    | EA W BMTU Store   | 11435             | 5300 1027        | 77006210         | NEW_SPARE   | S Z42    |
| Fire Extinguisher,CO2,5kg,Std Hndhld           | 2                    | EA W BMTU Store   | 11435<br>11435    | S300 1027        | 77173010         | NEW_SUPP    | Z42      |
| 3 Atropine Sulphate:Inj,0.600mg/1ml            | 2                    | EA W BMTU Store   |                   | 5300 1027        | 77002510 3454    | 156         | Z42      |
|                                                |                      |                   |                   |                  |                  |             | <b>^</b> |
|                                                |                      |                   |                   |                  |                  |             |          |
|                                                |                      |                   |                   |                  |                  |             |          |
|                                                | Contents             |                   |                   |                  |                  |             |          |
|                                                |                      | in North and Add  | Harris Martine Fr | -14-             |                  |             |          |
| Material & Quantity & Where & Batch & Acco     | unt Assignment y Ser | nainumbers r wm r | United Nation Fi  | elas             |                  |             |          |
| Material Maint Kt:Desalination Unit Elect      |                      | 1200000401        |                   |                  |                  |             |          |
|                                                | I I                  |                   |                   |                  |                  |             |          |
|                                                |                      |                   |                   |                  |                  |             |          |
| Material Group 47100000 Val                    | uation Type          | NEW_SPARES        |                   |                  |                  |             |          |
|                                                |                      |                   |                   |                  |                  |             |          |
|                                                |                      |                   |                   |                  |                  |             |          |
| Equipment                                      |                      |                   |                   |                  |                  |             |          |
|                                                |                      |                   |                   |                  |                  |             |          |
|                                                |                      |                   |                   |                  |                  |             |          |
|                                                |                      |                   |                   |                  |                  |             |          |
|                                                |                      | SAP               |                   | NN:              | LFIASETSR 🔻 uns  | apq3e OVR   |          |

After reversing the Return to Stock, it might necessary to manually update equipment records, see previous instructions in the section "**Subsequent Steps**".